# **Creating a Verification Account**

Beginning with the 2020-2021 aid year, all verification documents are required to be submitted electronically through your verification account.

• Login to Bannerweb from the link at the top of the SRTC Webpage, <u>www.southernregional.edu</u>.

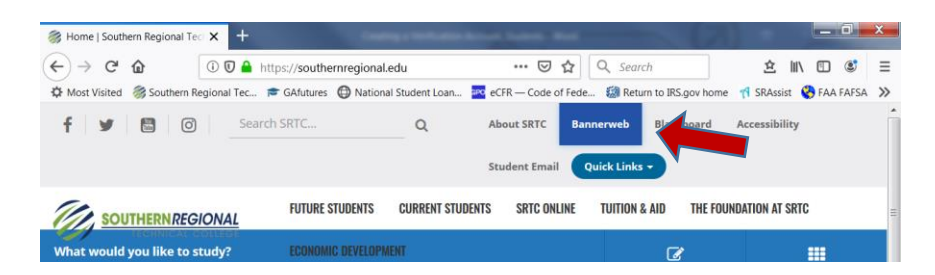

| • | Use your login | credentials, | to access | Bannerweb. |
|---|----------------|--------------|-----------|------------|
| • | Use your login | credentials, | to access | Bannerweb. |

\*These can be found on the SRTC Technology Guide provided by Admissions with your Acceptance Letter.

| SOUTHERNREGKONAL<br>ItCRNCCALCOLLEGE                                         |                                                                           |                                                       |
|------------------------------------------------------------------------------|---------------------------------------------------------------------------|-------------------------------------------------------|
| Sign in to your account                                                      |                                                                           |                                                       |
| User Name                                                                    | Password                                                                  | Sign In                                               |
| To log in:<br>Your username is the first por<br>Your password is the same fo | ion of your email address (everythin<br>r Blackboard, Banner/Web, Degreew | g before the @ symbol).<br>orks, and your SRTC email. |
| Your password is the same fo                                                 | r Blackboard, BannerWeb, Degreewe                                         | orks, and your SRTC email.                            |

• Select Student Services and Financial Aid, Financial Aid, My Eligibility, Student Requirements, Year 20-21

|                                                                                | A https://banners/        | s southerpregional edu/pls/ba |                             | Q. Search                        | \$ H          |            | =    |
|--------------------------------------------------------------------------------|---------------------------|-------------------------------|-----------------------------|----------------------------------|---------------|------------|------|
| Most Visited 🛞 Souther                                                         | n Regional Tec 🖻 GAfuture | s  National Student Loan      | eCFR — Code of Fede         | 🧐 Return to IRS.gov home         | e 📢 SRAssist  |            | A >  |
| SOUTHE                                                                         | RNREGIONAL                | { WEL                         | COME TO                     | BANNERW                          | EB }          |            |      |
| TECH                                                                           | INICAL COLLEGE            | A Unit of the                 | Technical College System of | Georgia • Equal Opportunity Inst | itution       | 1.18       |      |
|                                                                                |                           |                               |                             |                                  |               |            |      |
| Personal Information                                                           | Student and Financial Aid |                               |                             |                                  |               |            |      |
| Personal Information                                                           | Student and Financial Aid |                               |                             | RETURN TO                        |               | MAP HELP E | EXIT |
| Personal Information                                                           | Student and Financial Aid |                               |                             | RETURN TO                        | D MENU SITE I | MAP HELP E | EXIT |
| Personal Information<br>iearch<br>Seligibility<br>Holds                        | Student and Financial Aid |                               |                             | RETURN TO                        | ) MENU SITE I | MAP HELP E | EXIT |
| Personal Information<br>Search<br>Seligibility<br>Holds<br>Student Reguirement | Student and Financial Aid |                               |                             | RETURN TO                        | ) MENU SITE I | MAP HELP E | EXIT |

• Follow the link for the verification portal; click 'You have been selected for Verification'.

### **Unsatisfied Requirements**

| You have been selected for Verification                                                                                  |                                   |
|----------------------------------------------------------------------------------------------------|-----------------------------------|
| Please visit https://southernregional.verifymyfafsa.com to set up your Verification Account and submit needed documents. | Document Needed -<br>Not Received |
| Verification Items are needed. Please visit https://southernregional.verifymyfafsa.com                                   |                                   |

## • You will be directed to <u>https://southernregional.verifymyfafsa.com</u> to register your account.

| ľ              | TECHNICAL COLLEGE                                                                                                    |
|----------------|----------------------------------------------------------------------------------------------------|
| 5              | Register Account                                                                                                    |
|                | " Required                                                                                                    |
| Сс             | onfirm Student Information                                                                                                    |
| nfor<br>Free   | mation provided in the fields below must match information provided on the<br>Application for Federal Student Ald (FAFSA). Please make any necessary<br>ections to ensure an exact match to the FAFSA. |
| Mhy            | do I have to provide this?                                                                                                    |
| Fin<br>Jo      | hn                                                                                                    |
| lar            | tame                                                                                                    |
|                | e e                                                                                                    |
| Do             |                                                                                                    |
| Do             | te of birth                                                                                                    |
| Do<br>Da       | te of birth<br>/01/2001                                                                                                    |
| Da<br>Da<br>01 | te of birth<br>/01/2001<br>jal security number                                                                                                    |

Preferred email

Confirm email

Student ID 90000000

use an email that you check regularly

use an email that you check regularly

To switch back to Employee <u>Click Here</u> By using the site, you agree to the <u>Terms of Use</u>

. Error: You must enter your e-mail address in the form of myemail@mydor

## • Add the Required fields.

\*NOTE: Your first name, last name, Social Security Number, and Date of Birth MUST match what is listed on your FAFSA to successfully register your account.

\* If you are a dependent student, you and your parent will need to create an account.

#### • Click the Register Account button.

\* Once your account is created, your login will be the same as the Single Sign On (SSO) credentials that you use for Bannerweb, Blackboard and your SRTC Email Account.

\* Parents will be prompted to create their own username & password, if they have documents to sign.

#### • Opt in for Text and Email Communication.

\*It is suggested that you opt in for text and email notifications. This feature will be used to contact you if additional items are needed to complete your award.

• Review the Tasks Needed to Complete Your Award.

\*Some items can be completed online and other tasks require you to upload documents. Select the task for instructions on how to submit the needed information.

| 2017-2018 O<br>Verification                                                                                                    |
|----------------------------------------------------------------------------------------------------|
| Welcome!                                                                                                    |
| Below is the list of items the Financial Aid Office needs you to complete for the financial aid verification process. Click on any section to view the<br>detailed list of requirements. |
| Contact the Financial Aid Office with any questions.                                                                                                    |
| > Household Form                                                                                                    |

- If you need to upload a document, you may scan or take a picture of the document with your phone. Please ensure the photo displays the complete document and is legible prior to upload.
- Once all your tasks have been submitted, you should periodically check your email accounts.

\* If additional items are required after your file is reviewed, you will receive a follow-up email.

\*Once your file has been awarded, you will receive an email to your SRTC student email account directing you to Bannerweb to view your award.

#### Questions?

Please contact the Financial Aid Office, <u>finaid@southernregional.edu</u> Bainbridge 229.243.3013 Moultrie 229.217.4162 Thomasville 229.225.5036 Tifton 229.386.3164